## **Tutoriel Monica (carte mentale)**

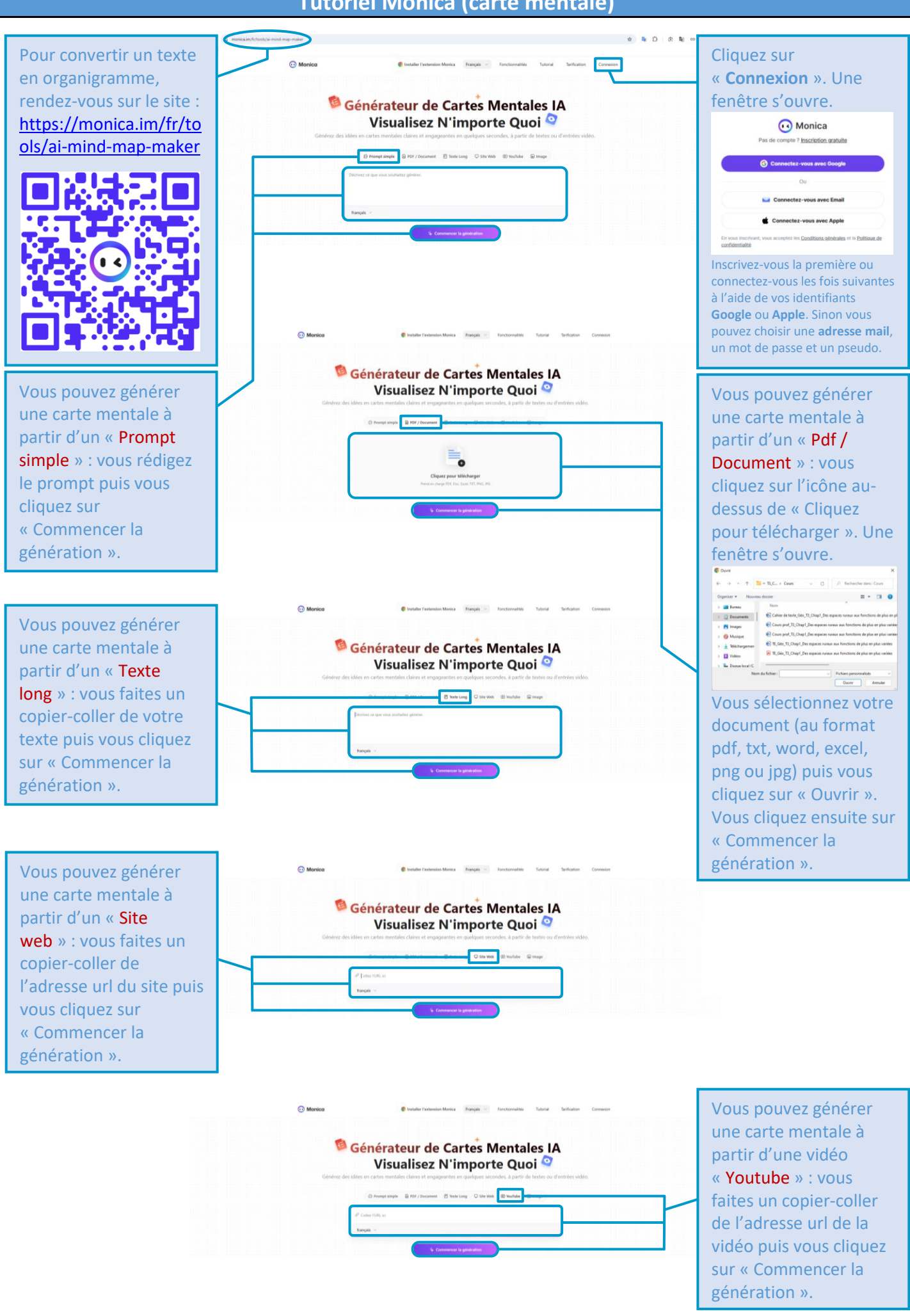

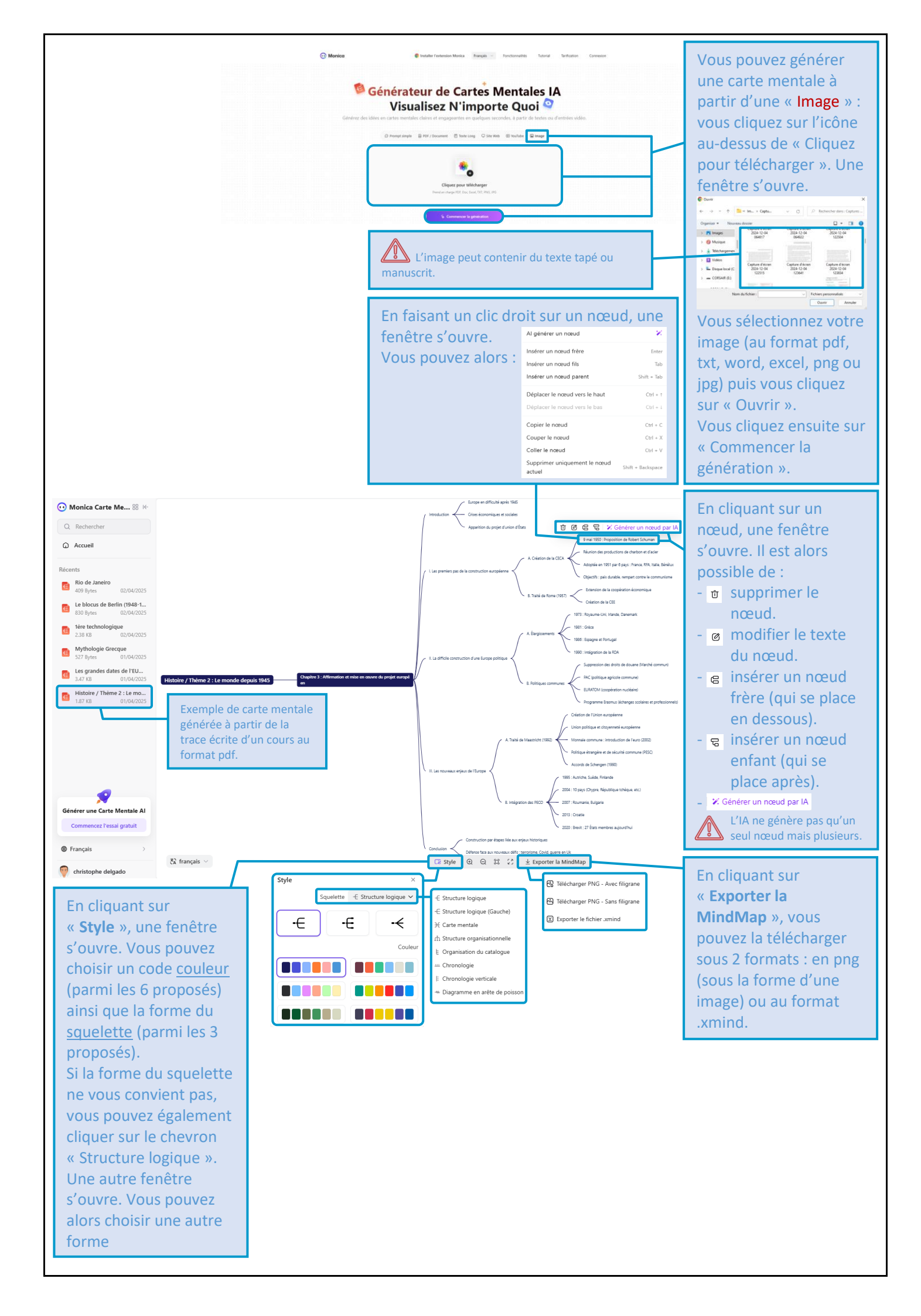